## NBOT/VBOT PROSTICK 2.0.2

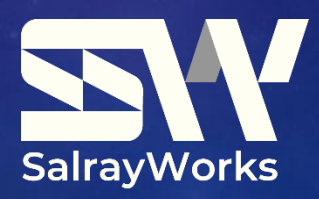

## 1. HOW TO CHANGE PROSTICK VER 2.0.2 T O NBOT / VBOT MODE

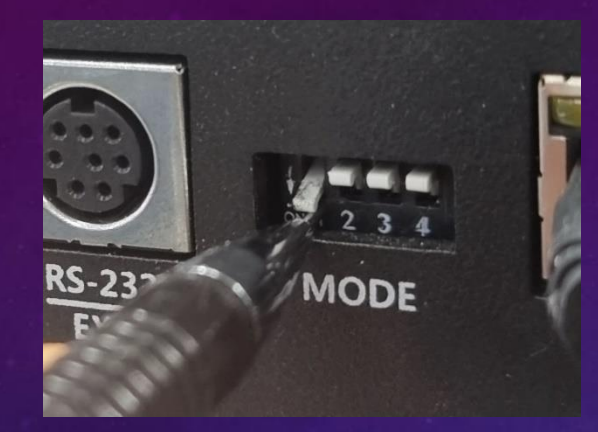

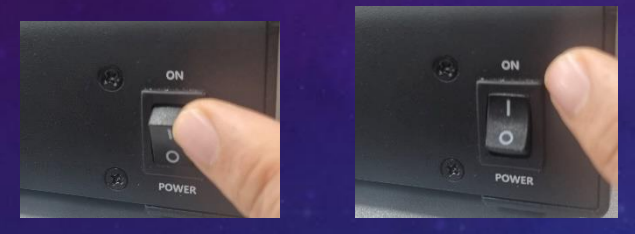

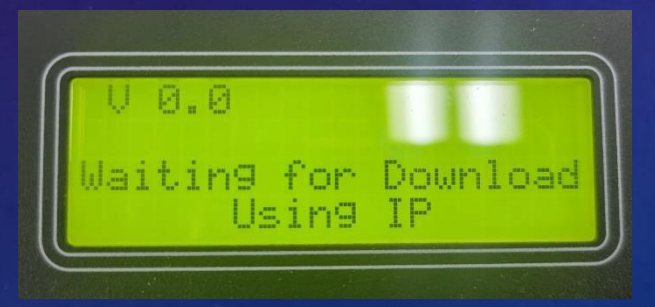

Set proSTICK to firmware update mode by turning down DIP switch . Then, turn the power off and on again.

Check LCD for status update

## 1. HOW TO CHANGE PROSTICK VER 2.0.2 TO NBOT / VBOT MODE

| ← C A ▲ 안전하지 않음   192.168.0.10<br>Login Enter user ID and password: User ID Password Login                                                                                                    | Access the web at 192.168.0.100 in<br>the Internet Explorer on your PC.<br>Click Login without entering an IE<br>or Password (This is possible in a<br>network environment where<br>192.168.0.100 is accessible). |
|----------------------------------------------------------------------------------------------------|----------------------------------------------------------------------------------------------------|
| <ul> <li>← C බ ▲ 안전하지 않음   192.168.0.10/checklogin.cgi</li> <li>Please specify a binary file to upload into STM32F2xx flash:<br/>파일 선택 선택된 파일 없음</li> <li>Upload</li> </ul>                                                                                                    | Click on "Choose File"                                                                                                    |
| ● 응 * ↑ ● * NMS1 > NB0T > ProStick > SHARON/proSTICK_main_ver.202_20220419 ◆ 0       > ● SHARON/proSTICK_main_ver.         구성 • 새 종덕       ● 응 * ↑ ○ ● SHARON/proSTICK_main_ver.202_20220419 ◆ 0       > ● ○ ● SHARON/proSTICK_main_ver.         구성 • 새 종덕       ● · ● · ● · ● · ● · ● · ● · ● · ● · ● · | After choosing your file,<br>click "open"                                                                                                    |
| <ul> <li>← C බ ▲ 안전하지 않음   192.168.0.10/checklogin.cgi</li> <li>Please specify a binary file to upload into STM32F2xx flash:<br/>파일 선택 SHARONpro20220419.bin</li> <li>Upload</li> </ul>                                                                                                    | Click "Upload"                                                                                                    |

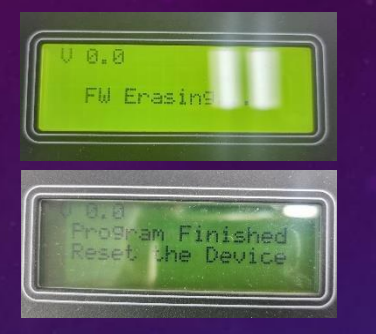

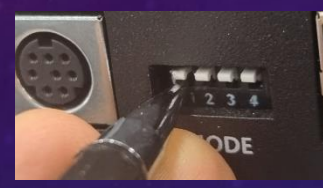

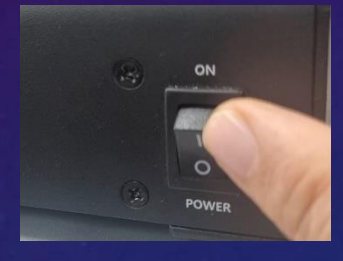

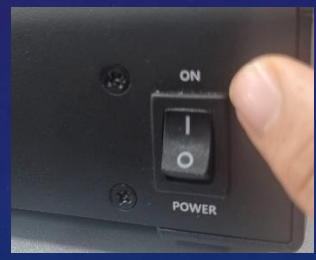

## Check update status on LCD

When the update completion screen appears, raise the DIP switch and then turn the power off and on again. (The previously set IP list will be reset, so you will need to reconfigure the Pan/Tilt Head IP settings.)